# Lazpaint tips and tricks

• setting gradient fill start and end color

| Back 📑 🚺 🚱                                                                       | Back 📰 👥                                                                        |                |
|----------------------------------------------------------------------------------|---------------------------------------------------------------------------------|----------------|
| set start color by<br>clicking left part of<br>preview. Then use<br>color wheel. | set end color by<br>clicking right part<br>of preview. Then<br>use color wheel. | < <u>←</u> ©→→ |
|                                                                                  |                                                                                 |                |

#### • multiple colors in gradient fill

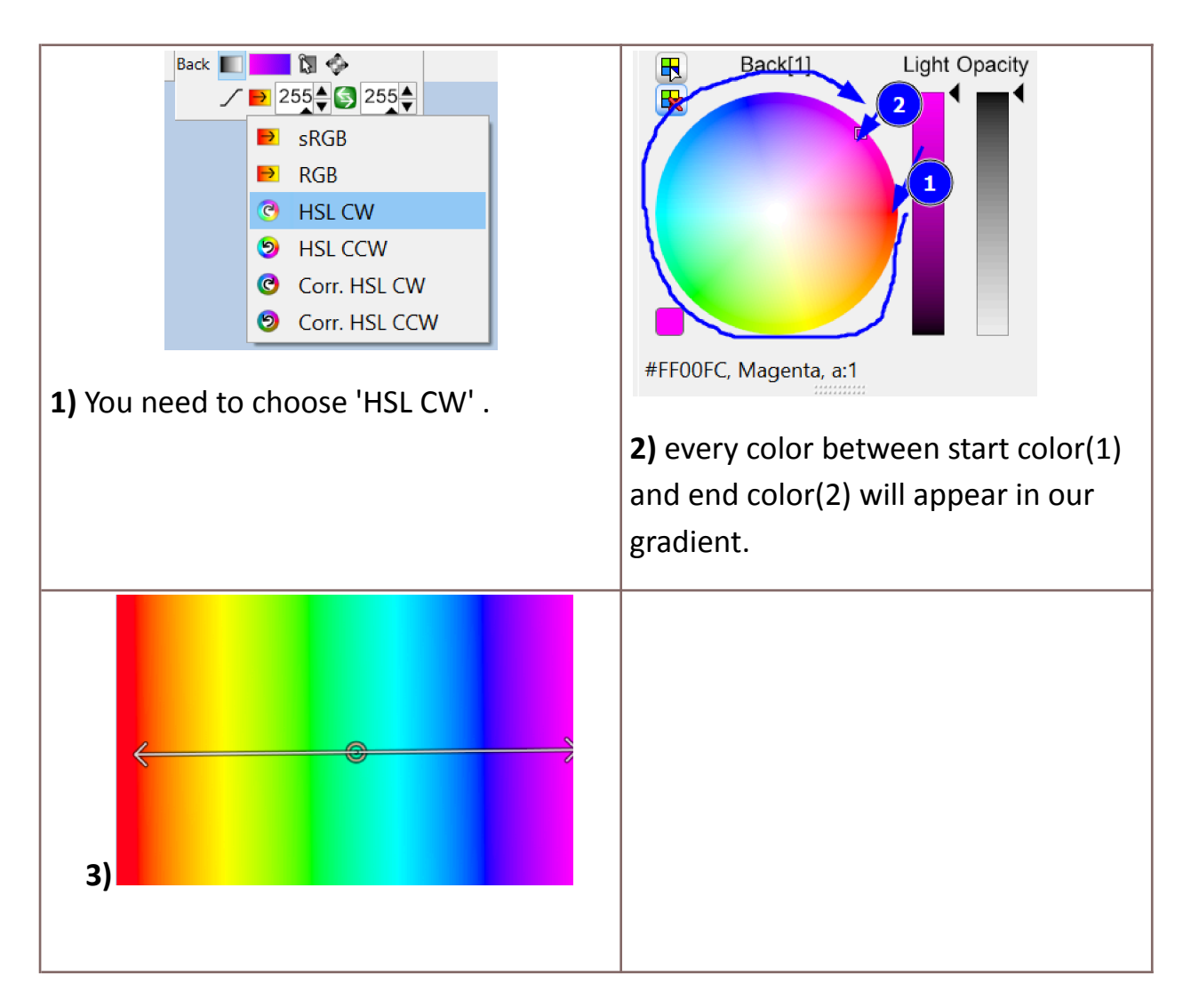

• We can change center of rotation and scale for a layer.

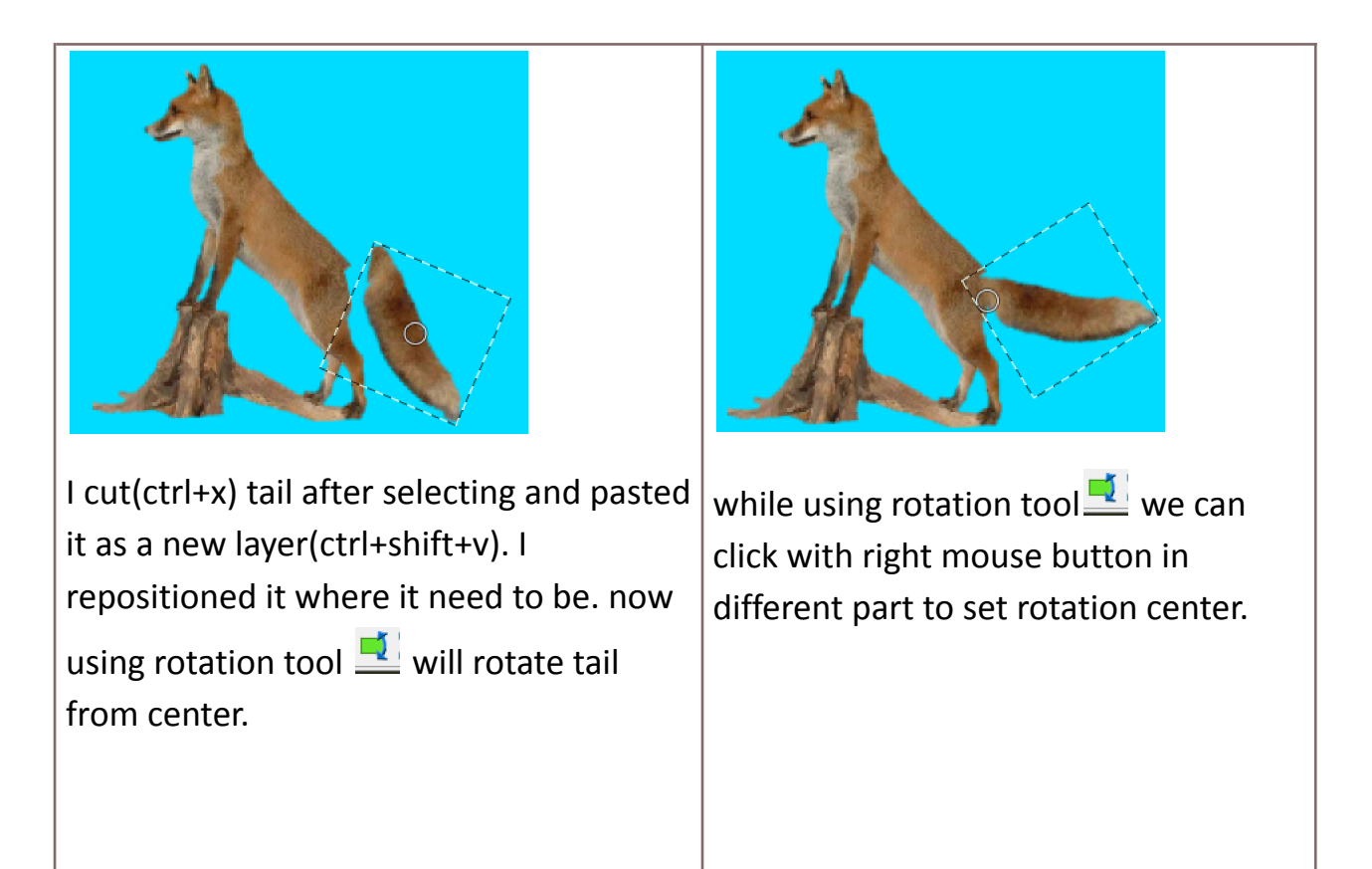

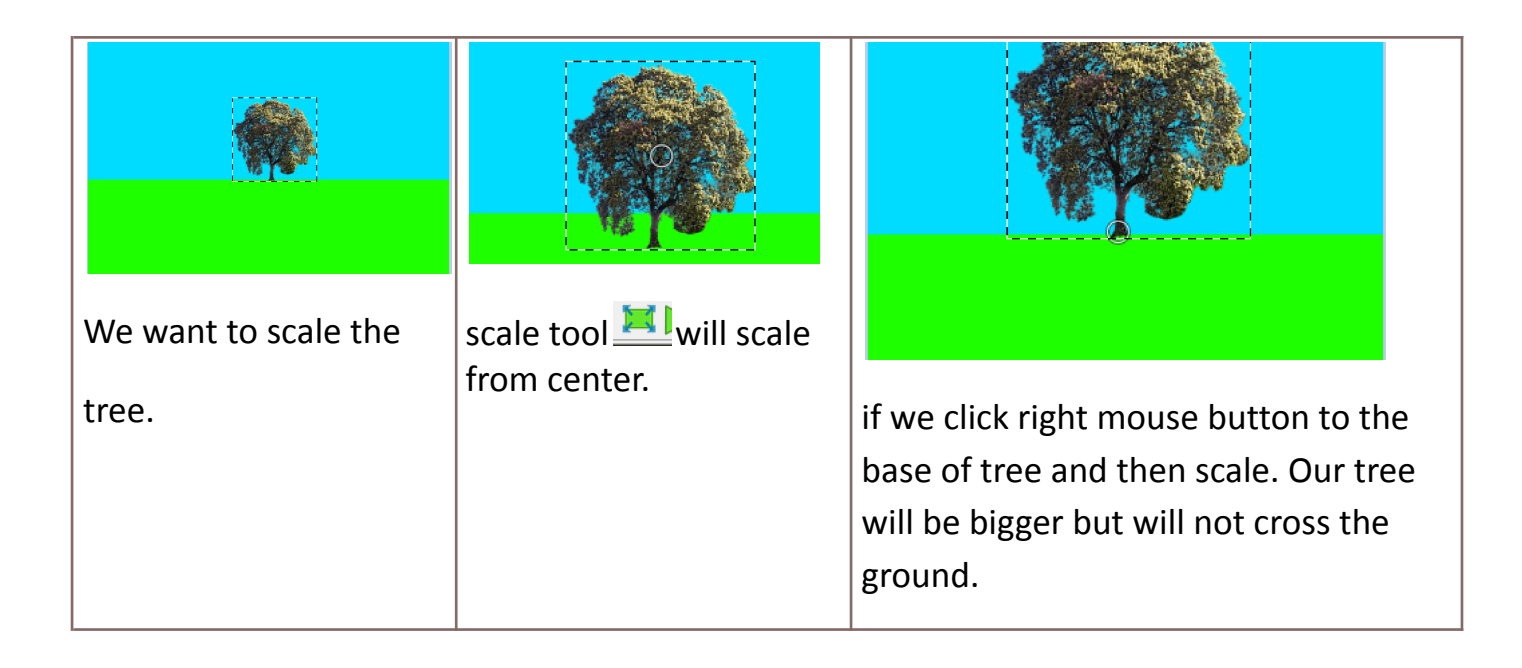

 google language translation from english to native language. If you copy it and then paste in lazpaint after clicking with text tool and if it is pasted incorrectly. We can use simple program from our OS(mine ms-paint.)

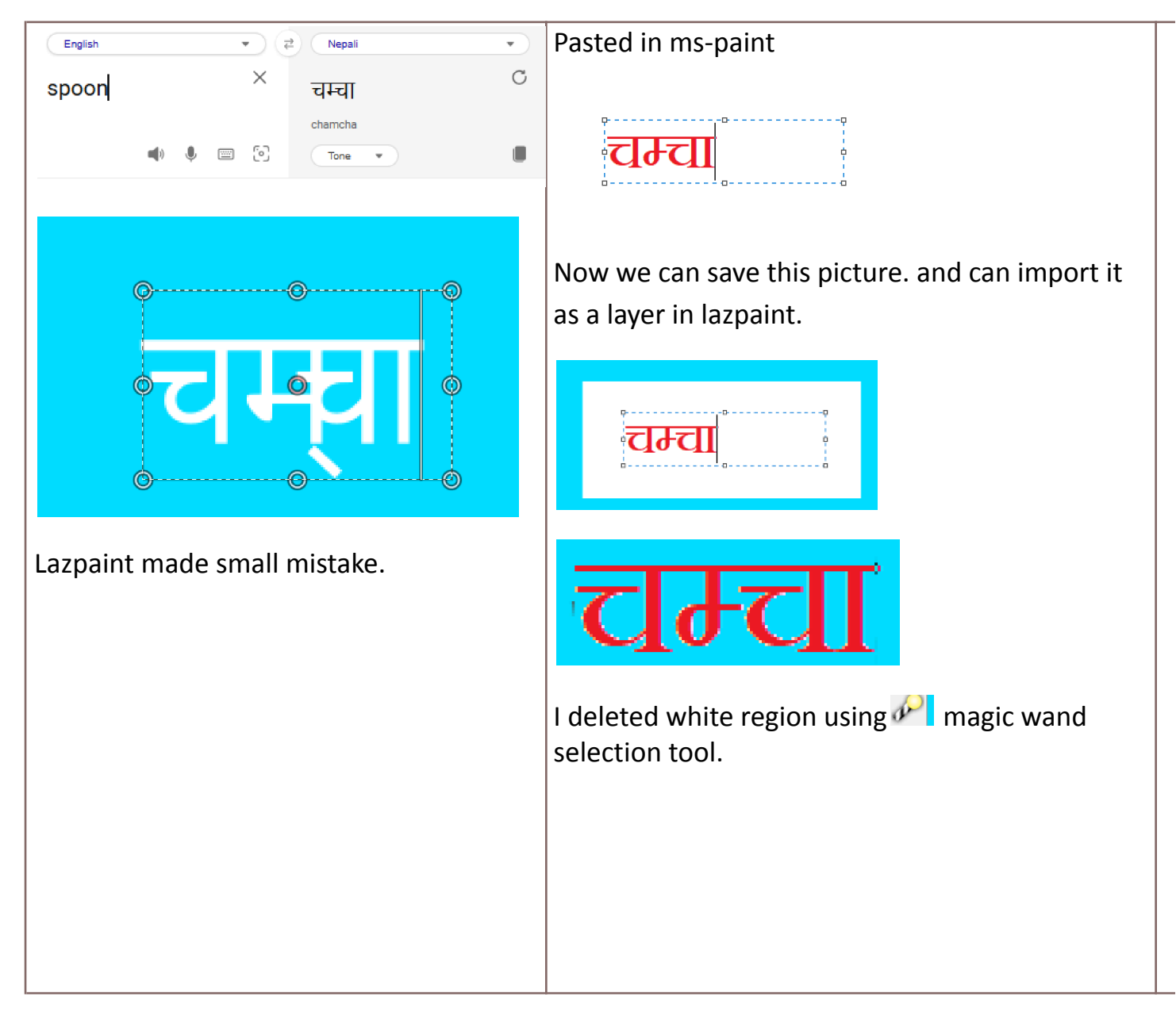

## • Lazpaint can open 3d model(.obj).

| 🎯 3D object                  | — 🗆 X                      |                                   |
|------------------------------|----------------------------|-----------------------------------|
|                              | Rendering Materials Lights |                                   |
|                              | ⊞ ⊕ <b>×</b>               | 0                                 |
|                              | Lights :                   |                                   |
|                              | #1 Directional             |                                   |
|                              | Color :                    |                                   |
|                              | •                          |                                   |
|                              |                            |                                   |
|                              |                            |                                   |
|                              |                            |                                   |
|                              | OK Cancel                  |                                   |
| use files import 2d object u | use left meuse hutten      |                                   |
| use me>import 30 object. (   | ise left mouse button      |                                   |
| to rotate freely.use right m | ouse bullon to rotate      |                                   |
| in a circular way.           |                            |                                   |
|                              |                            |                                   |
|                              |                            | same car model used for different |
|                              |                            | nhoto                             |
|                              |                            |                                   |
|                              |                            |                                   |

• Free 3d models and free transparent pngs.

Free resources for Lazpaint :

- 3d models library:

https://drive.google.com/drive/folders/1vYYHwwwNE2ILNraPNj6jGjKSCYPsjfJ3?usp= sharing

- images library(PNGs, SVGs and simple arts):

https://drive.google.com/drive/folders/1jEUoKyRNobElc52rTbxxiNYM7Y7O03ve?usp =sharing

3d models were possible because of <a href="https://quaternius.com/">https://quaternius.com/</a>

images were possible because of <a href="https://tuxpaint.org/">https://tuxpaint.org/</a>

So, thank you.

#### • colorful light rays

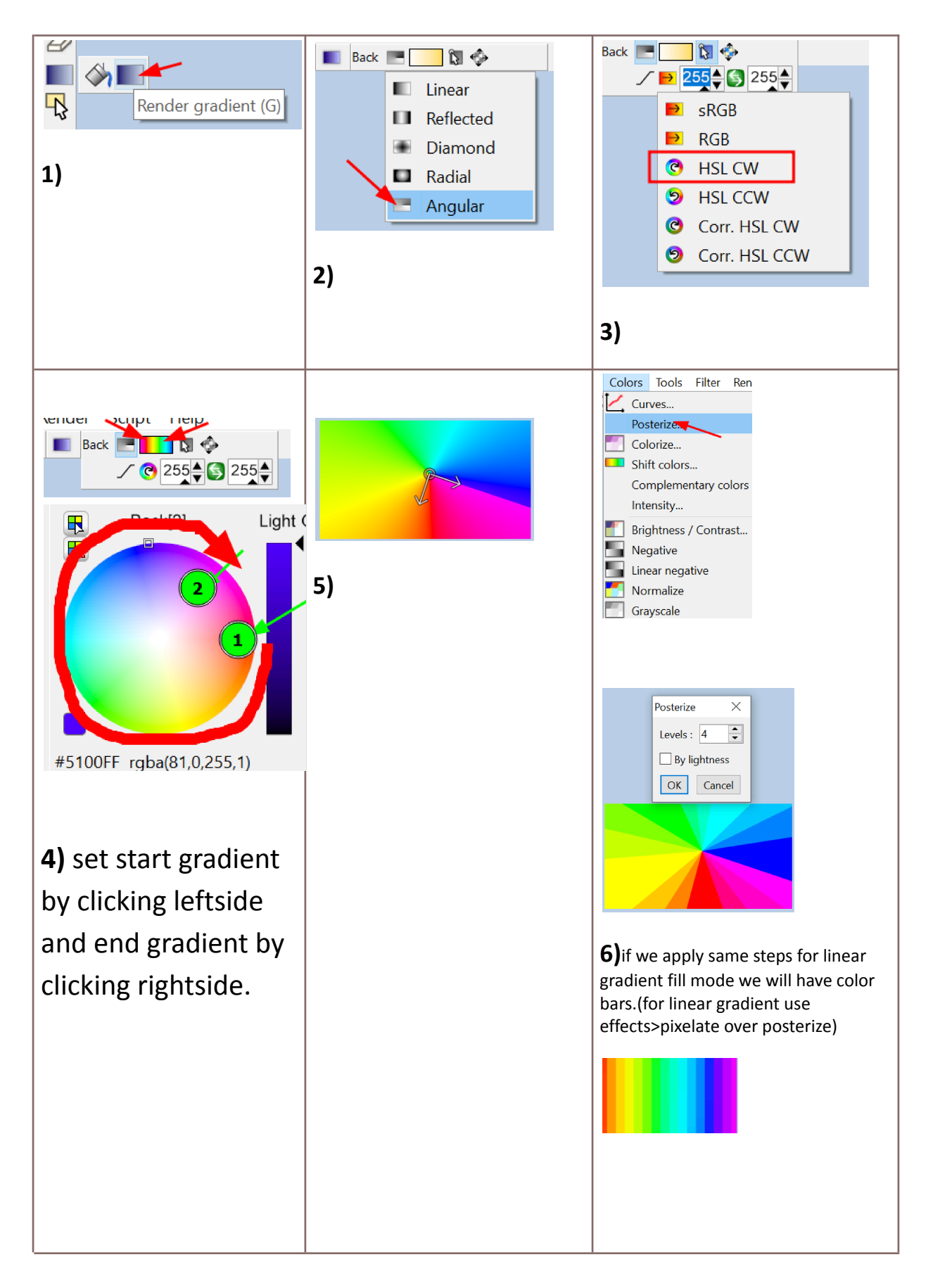

• <u>sky</u>

| Layer1<br>100%<br>Normal A C T T<br>1) fill a layer with a blue color. | Layer2<br>100%<br>Layer1<br>2) Create Second layer<br>and<br>fill with white | Layer3<br>100%<br>Layer2<br>Layer1<br>3) create third layer and<br>fill it by going<br>menu>render>cyclic<br>perlin noise. then<br>change is blending mode<br>to mask. |
|------------------------------------------------------------------------|------------------------------------------------------------------------------|----------------------------------------------------------------------------------------------------|
| Layer2<br>100%<br>Layer1<br>4) Now merge<br>t with below layer.        |                                                                              |                                                                                                    |

### <u>Vertical text effect</u>

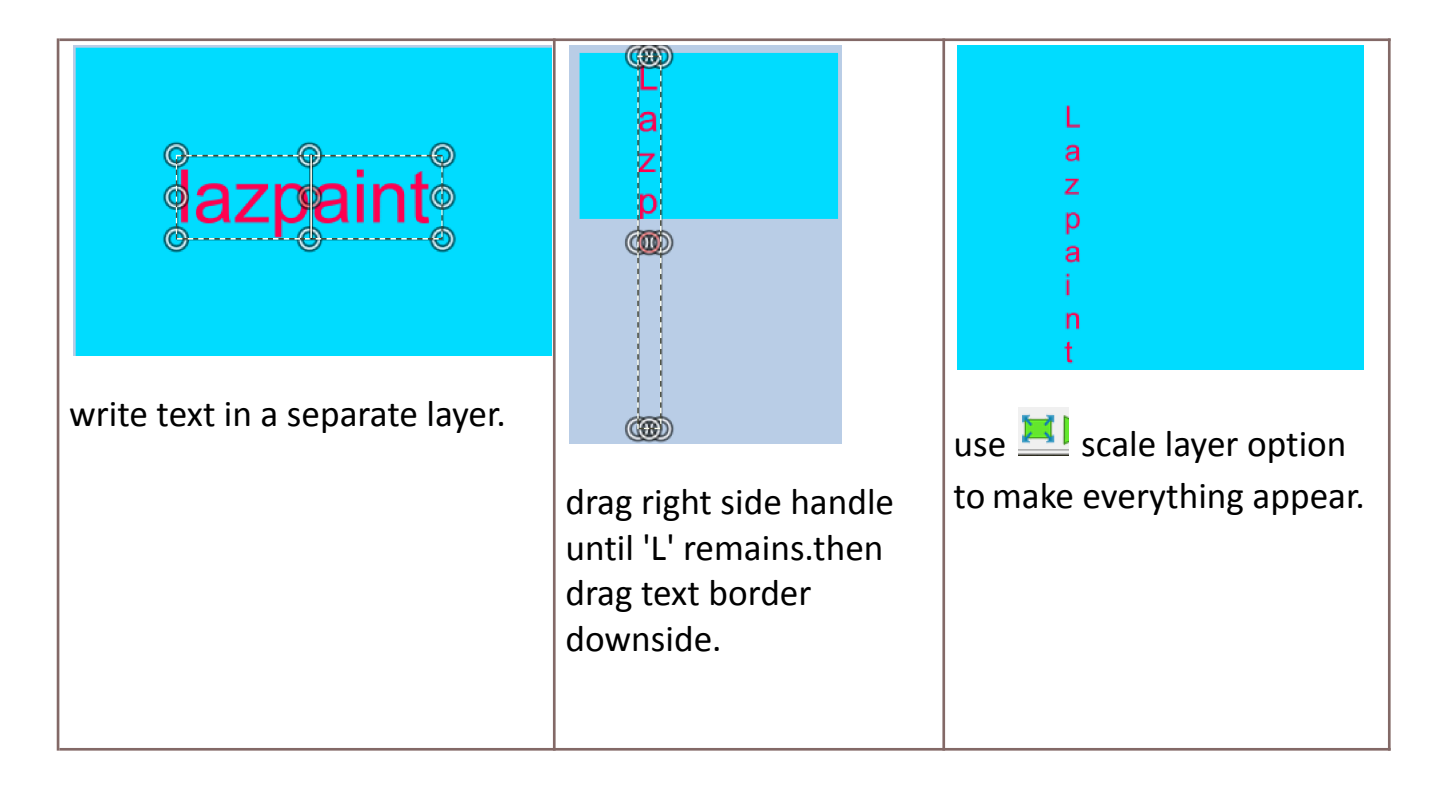

Layer effects found in script menu>layer effect>.... can be readjusted

after applying also.

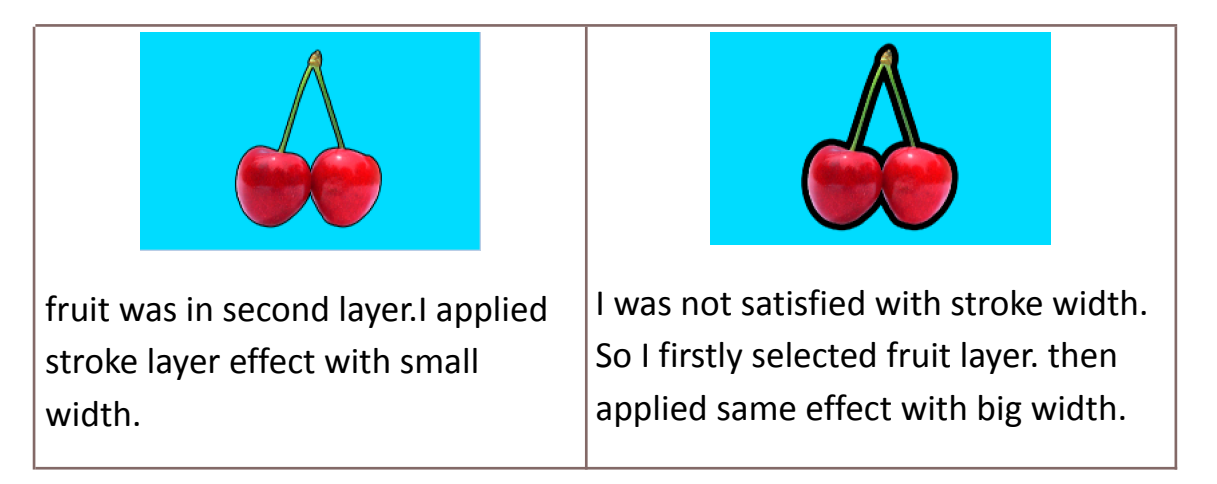

• we can select multiple shapes for transforming them at a single time using ctrl+left mouse click for each shape.

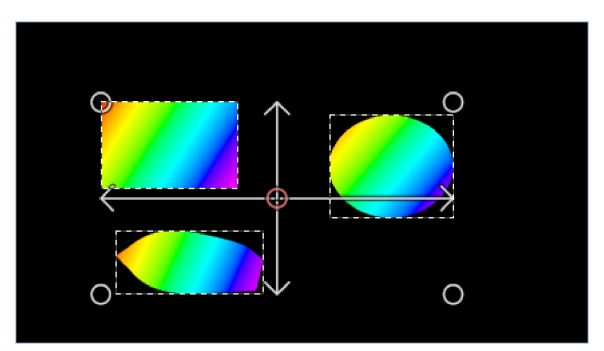

 before using render > clouds we can decrease opacity of cloud color for nice result.

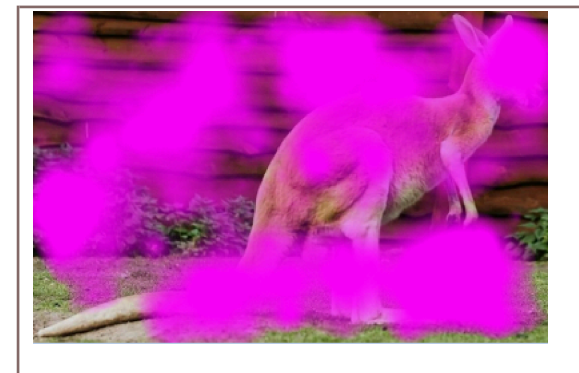

when 100% opacity of pink color.

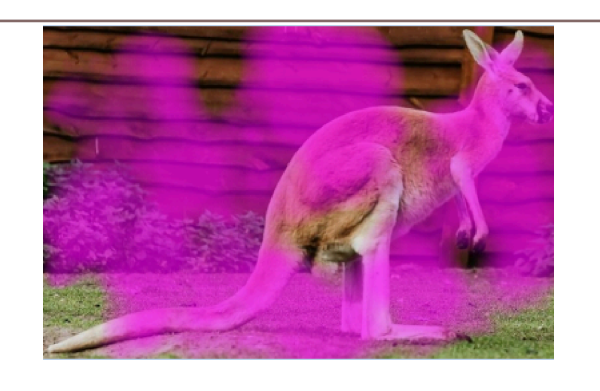

when 30% opacity of pink color.

## <u>Color Overlay use cases(script>layer effect>color overlay)</u>

| 1) Tree is a second layer with<br>transparent background                                                                                | <b>2)</b> color overlay can be<br>used to fill it with single<br>color.                                                                           | 3) duplicate tree layer.<br>Set black color using<br>color overlay.Decrease<br>layer opacity and<br>use perspective tool to deform it in a shape of<br>shadow. |
|----------------------------------------------------------------------------------------------------|----------------------------------------------------------------------------------------------------|----------------------------------------------------------------------------------------------------|
| sun is shining.                                                                                                    | sun is shining.                                                                                                    | <mark>sun is</mark> shining.                                                                                                    |
| <ul> <li><b>4)</b> Color Overlay can be useful if we want to give different color to words.</li> <li>Text is in a new layer.</li> </ul> | sun is shining.<br>sun is shining.<br>5) use rectangle<br>selection tool for to<br>select a word then<br>apply color overlay.<br>Repeat for rest. |                                                                                                    |

brush color can be set to a color under a cursor of a current layer
 by shift + mouse click

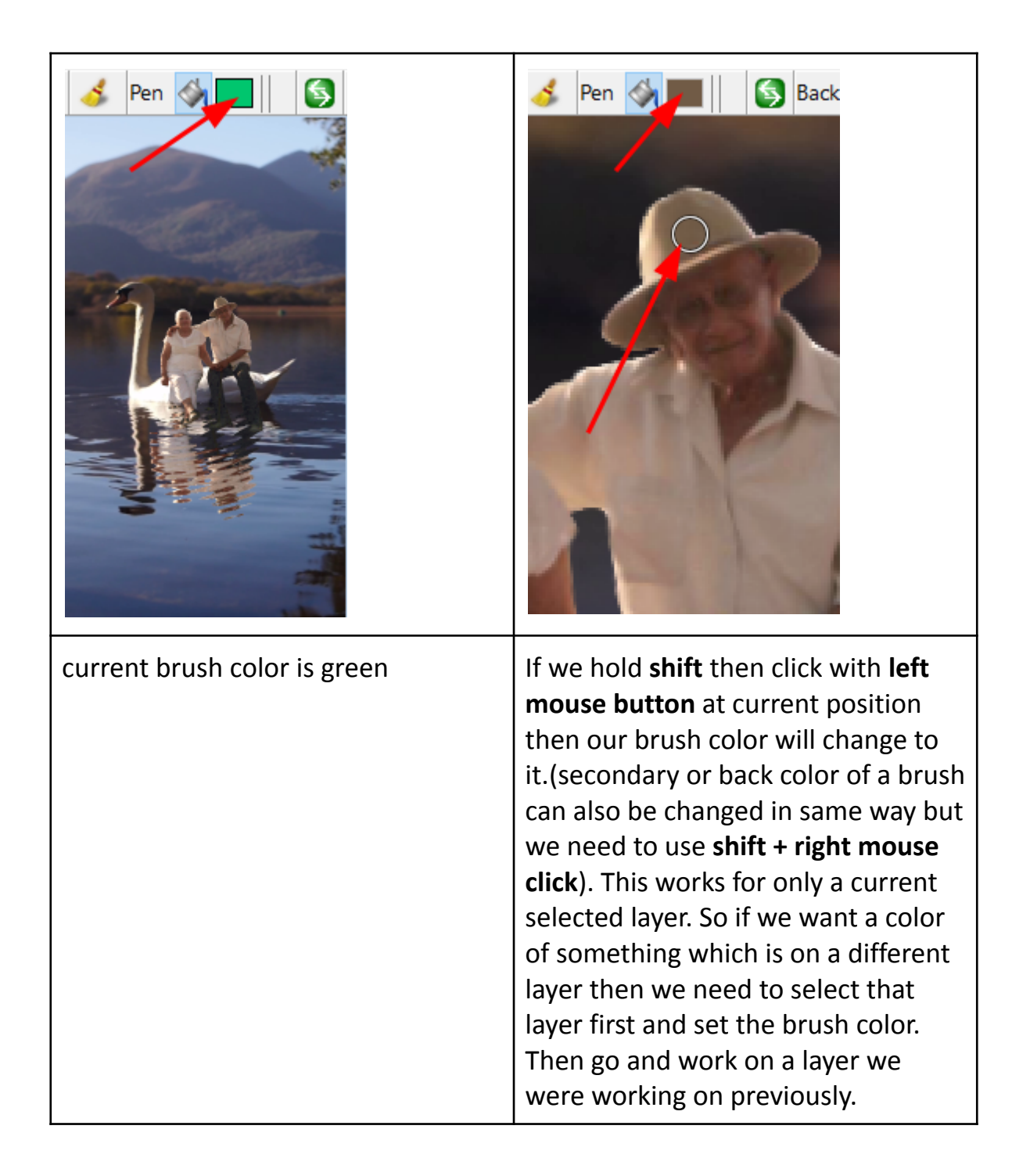

• We can **shear** objects and images using right **mouse button drag** or **alt + left mouse drag**.

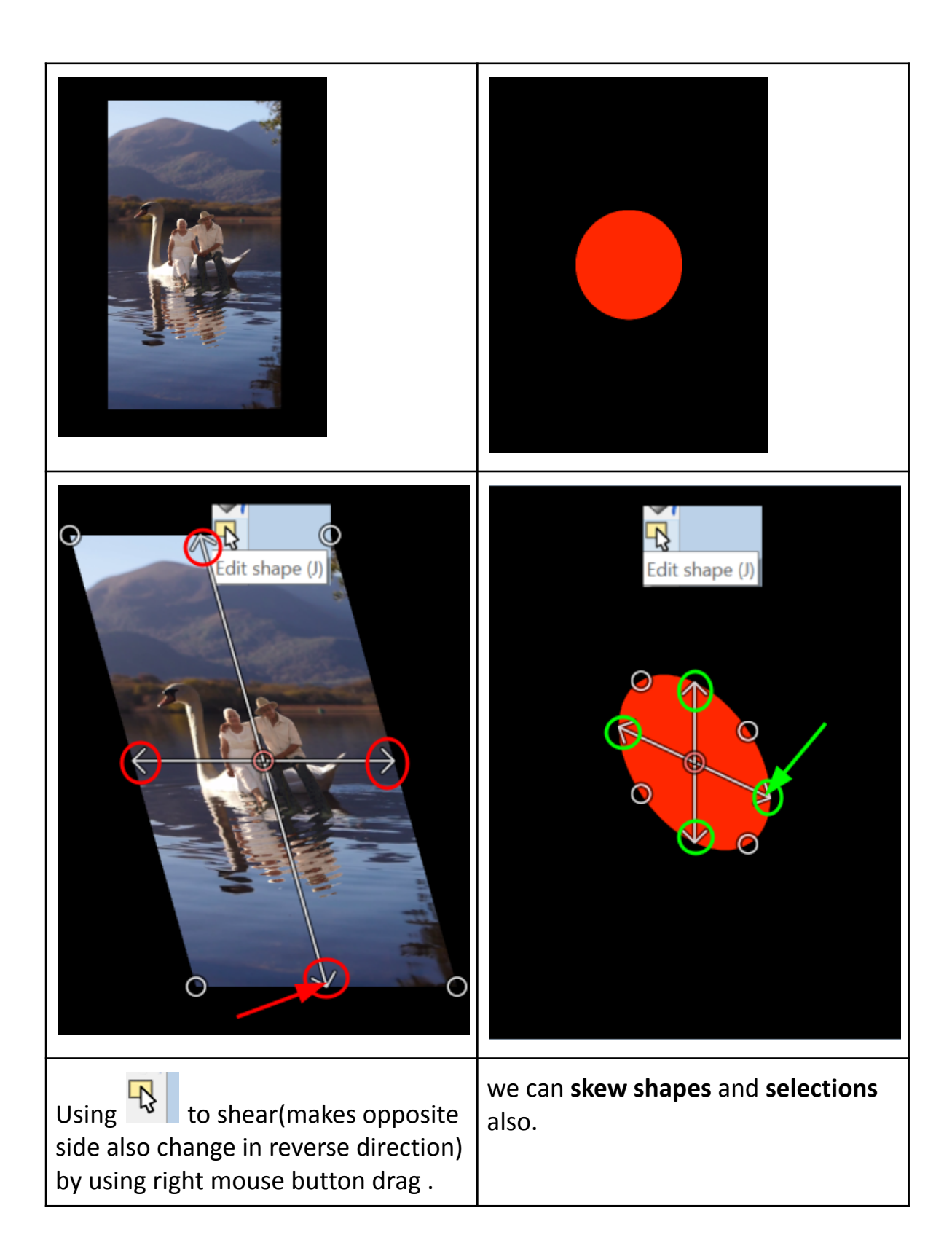

• We can move a shape or a photo by small increment(1 pixel) or big increment(5 pixels) by using **arrows keys** on a keyboard.

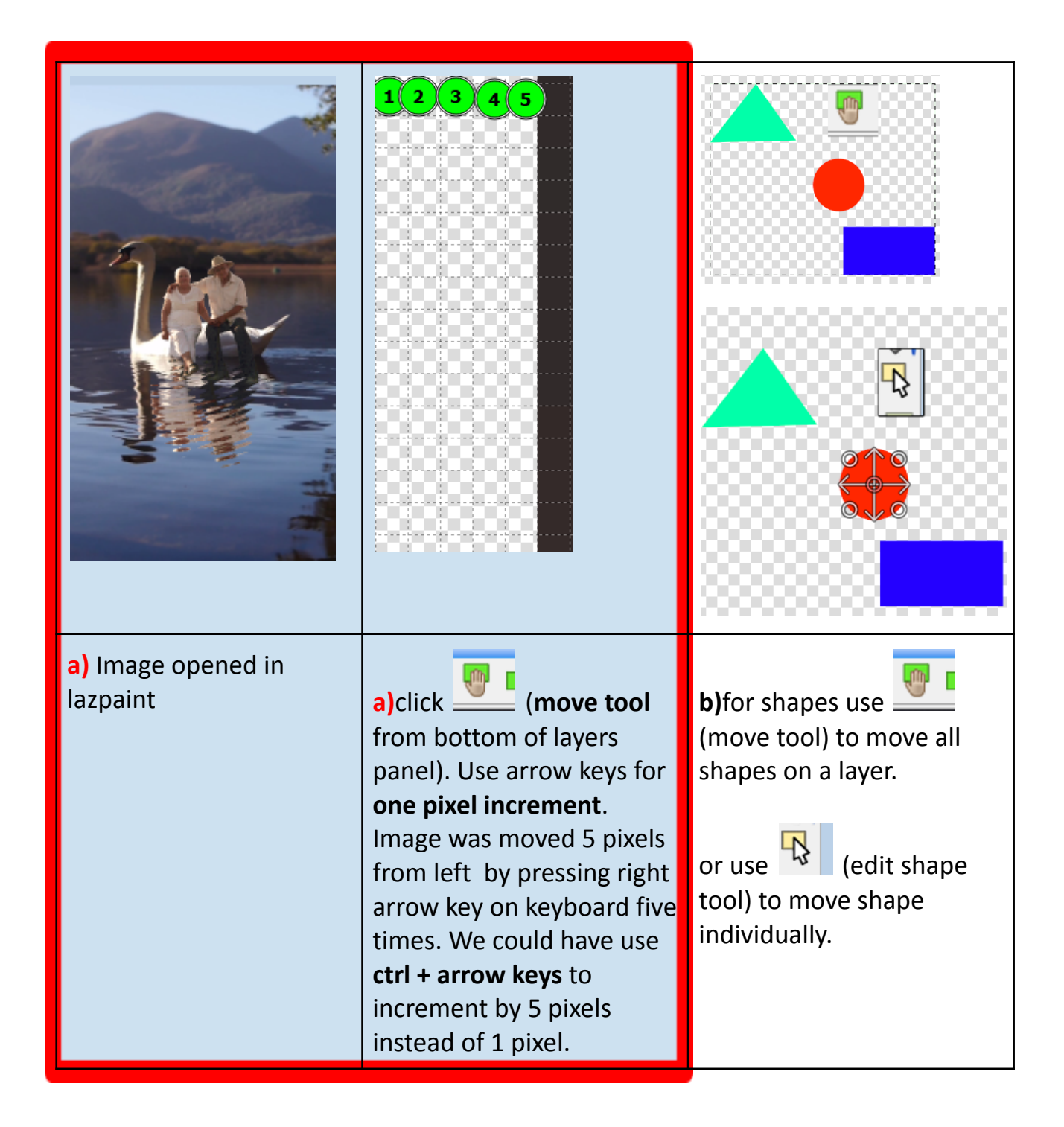

• Edit shape tool two tricks.

| k<br>happy.png<br>Layer1<br>100%<br>Normal ↓ A                                          |                                                                                                    |                                                                                                    |
|-----------------------------------------------------------------------------------------|----------------------------------------------------------------------------------------------------|----------------------------------------------------------------------------------------------------|
| <ol> <li>bottom layer is of a dog<br/>and top layer is of a happy<br/>emoji.</li> </ol> | 2) if we select<br>happy emoji layer<br>then use to<br>edit then we can<br>notice that we can<br>use copy(ctrl + c)<br>and paste(ctrl + v)<br>to create multiple<br>copies of them. | <ul> <li>3) Interesting thing is<br/>that they all can be<br/>edited separately. They<br/>can be moved, skewed,<br/>rotated and scaled<br/>separately.</li> <li>(But if we now paint<br/>with a brush in this<br/>layer their individuality<br/>will not exist.)</li> </ul> |
|                                                                                         | Width 641                                                                                                    | B         Width         641           Width         641                                                                                                    |
| <b>4)</b> new image: dog photo                                                          | 5) if we use to<br>select it. Then do<br>copy and paste one<br>time.Now we can<br>enable border<br>option and<br>increase stroke<br>width.                                          | 6) cool thing is that now<br>we can also change<br>border style.                                                                                                    |

Texture mapping tool

<u>fun use.</u>

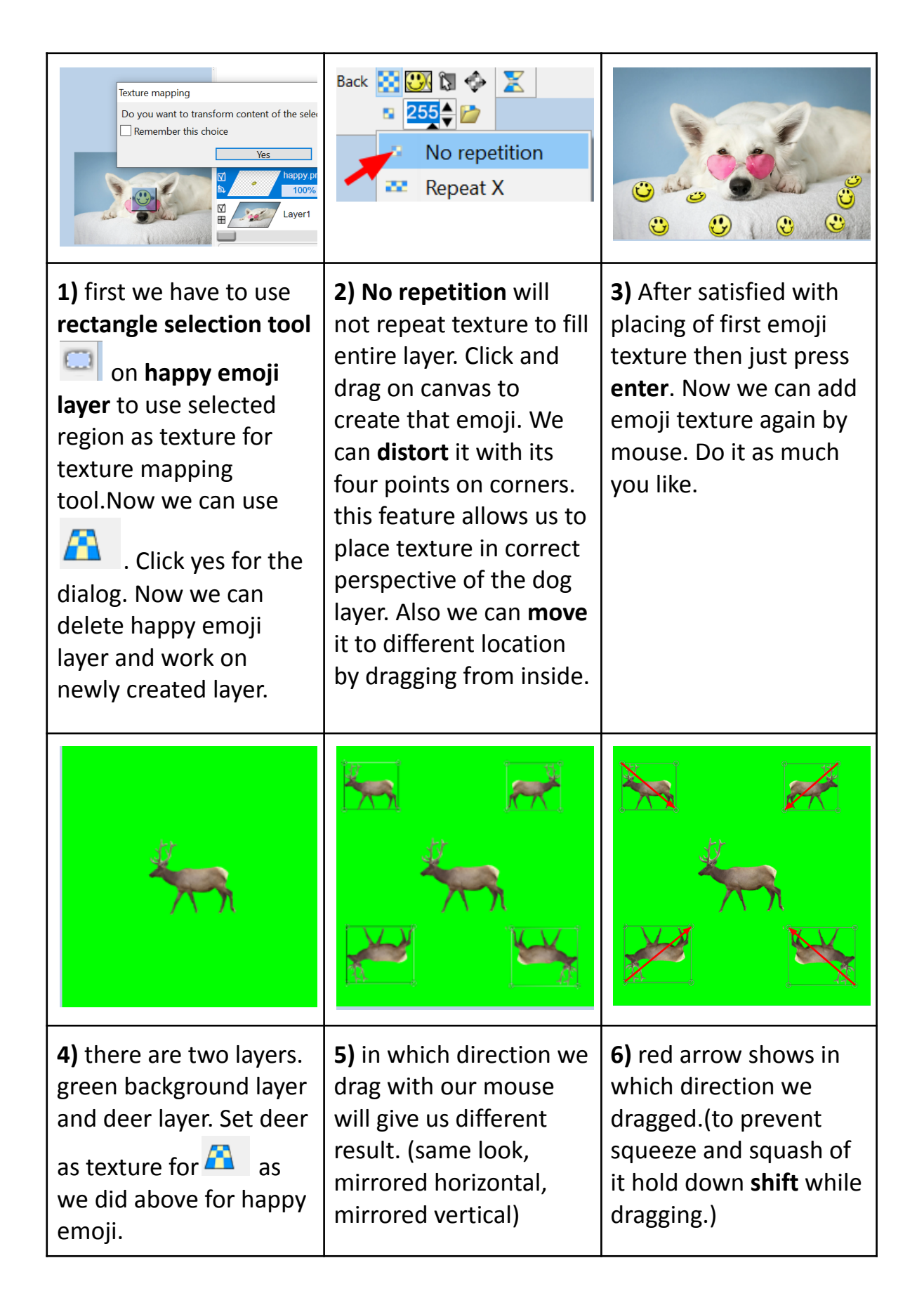

#### • <u>simple pixel editing workflow in lazpaint.</u>

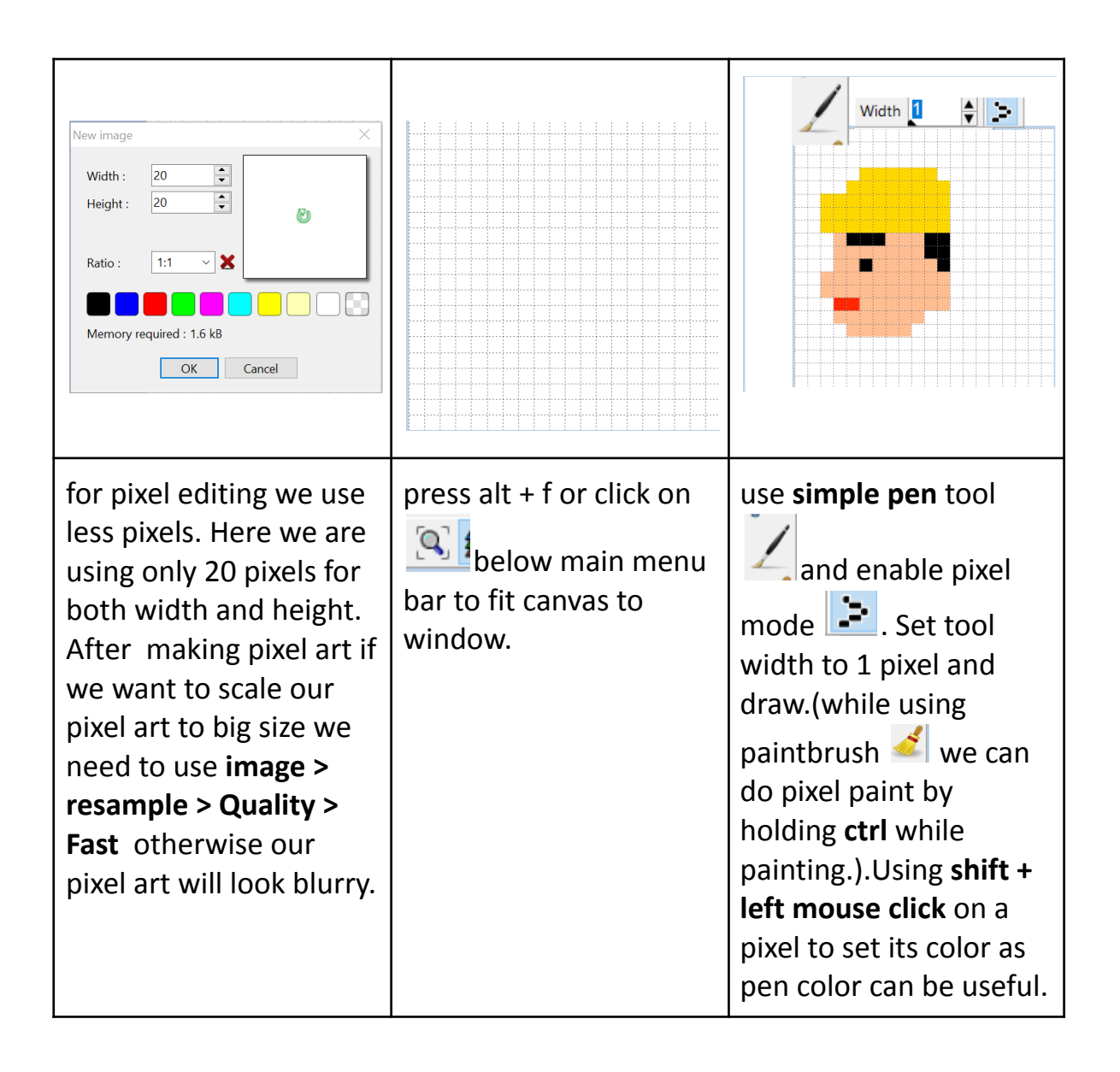

# • Little bit about masking feature in lazpaint

| Layer2<br>100%<br>Layer1<br>Layer1                                                                                                    | Script       Help         Run script       Image: Channels of the second second secon |
|----------------------------------------------------------------------------------------------------|----------------------------------------------------------------------------------------------------|
| <u>first</u> : we have two layers. bottom road and top football                                                                                                    | <u>second</u> : select ball layer and make <b>mask layer</b> .                                                                                                    |
| Mask<br>100%<br>Layer2<br>Layer1                                                                                                    | Mask<br>100%<br>Layer2                                                                                                    |
| <u>third</u> : we can see mask layer                                                                                                    | <u>fourth</u> : Painting with <b>black</b> will erase<br>the part we paint and painting with<br><b>white</b> will reveal the part we<br>paint.Currently mask layer is<br>affecting all the layers below it.                                                                                                    |
| Image: Second system       Image: Second system         Image: Second system       Image: Second system         Image: Secon | Mask<br>100%<br>Layer1<br>Layer2<br>Layer2<br>Layer2<br>Layer2<br>Layer2<br>Layer2<br>Normal                                                                                                    |
| fifth: Select mask layer then click on<br>merge layer over button<br>located at bottom of layer panel<br>which will effect only ball layer.                                                                                                    | <u>extra</u> : black color will erase fully and<br>white color will reveal photo<br>fully. <b>Transition from white to black</b><br><b>in mask layer will erase gradually.</b>                                                                                                    |

#### Simple and fun softwares I use:

I am listing them because they gave me joy as lazpaint did. If you are happy with softwares you are currently using then stick to them you do not have to follow what I like. Things I list can be new field to you. So if you have interest you can peek into them or you can ignore them and focus on what you are currently learning.

- photo editing: lazpaint link -> Download LazPaint
- <u>2d animation</u>: pivot animator 5 link -> <u>Pivot Animator</u> (available on windows only)
- <u>3d animation</u>: anim8or link -> <u>Anim8or 3d Modeler</u> (available on windows only)
- video editing: openshot link -> Openshot
- music creation: pixi tracker link -> <u>PixiTracker</u>
- screenshot capture and annotation tool : flameshot link -> Flameshot

Good bye and good wishes 🙂